## Instalacja środowiska i konfiguracja React Native

Zajęcia Rozwijające Kreatywność

## Instalacja środowiska

- 1. Pobierz i zainstaluj Node.js https://nodejs.org/en
- 2. Po instalacji sprawdź wersję (a przez to poprawność instalacji) w terminalu (CMD): node -v

npm -v

- 3. Zainstaluj Expo CLI, wpisując w terminalu: npm install -g expo-cli
- 4. Sprawdź poprawność instalacji Expo: expo --version

## Tworzenie i uruchamianie projektu

- W terminalu wpisz: expo init NazwaAplikacji
  Użyj dowolnej nazwy aplikacji. Pomiń komunikaty o nowszej wersji Expo CLI.
- 2. Za pomocą strzałki wybierz szablon "Blank" (czysty projekt), a następnie zatwierdź za pomocą Enter.
- Przejdź do utworzonego folderu projektu wpisując: cd NazwaAplikacji
- 4. Uruchom projekt wpisując: expo start
- 5. Poprawne uruchomienie wyświetli kod QR w terminalu. W celu uruchomienia aplikacji na telefonie zeskanuj kod QR. Możesz też uruchomić projekt w przeglądarce (klawisz W).

## Otwieranie projektu w VS Code

Aby uruchomić projekt w Visual Studio Code:

- 1. Otwórz terminal
- 2. Przejdź do folderu projektu
- 3. Otwórz projekt w VS Code wpisując: code .